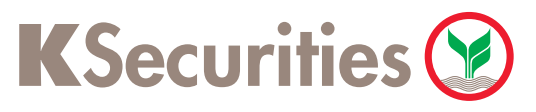

## **Collateral Deposit by Bill Payment Service via K BIZ Website**

1

### Please login to K BIZ website.

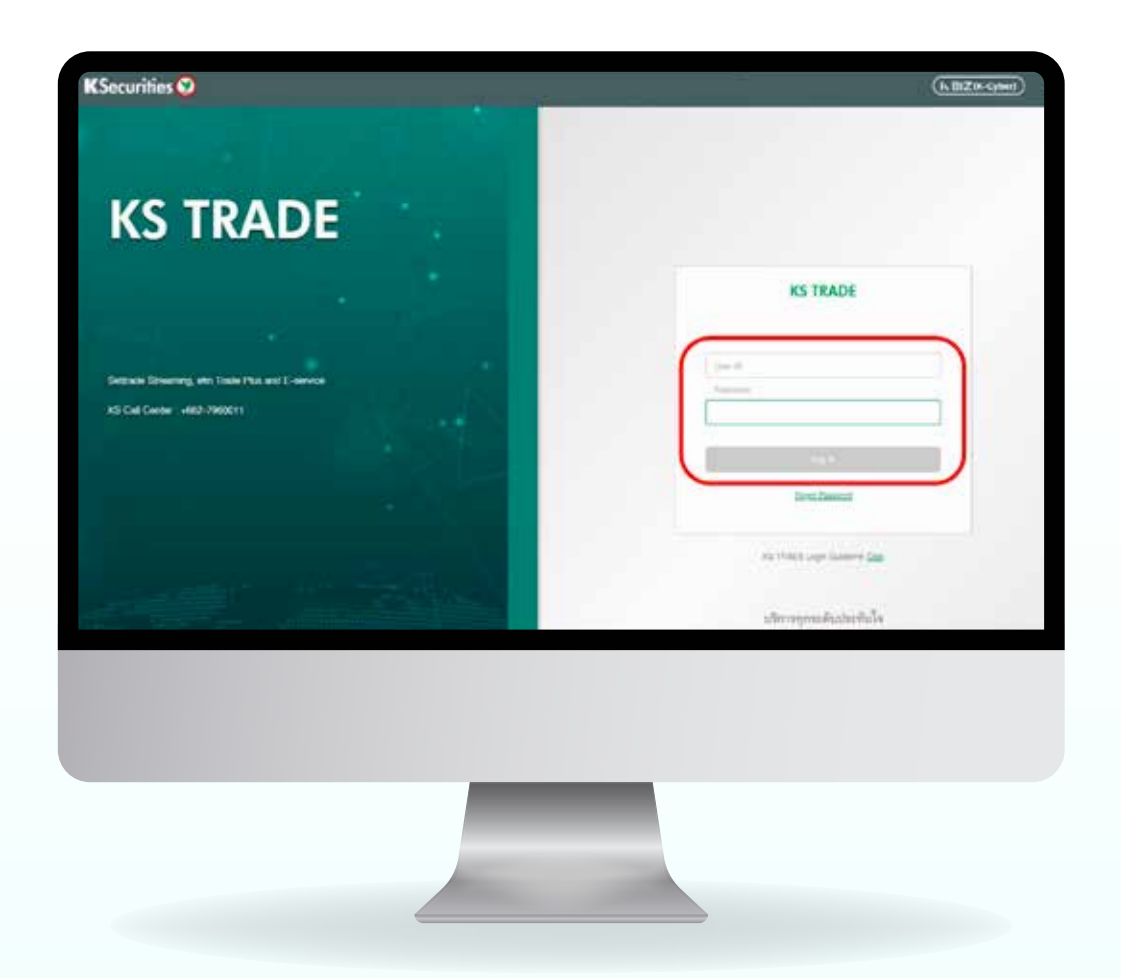

2 Please select Bill Payment menu and press Search Biller.

| Account                                                                         | Top Services                |                   |
|---------------------------------------------------------------------------------|-----------------------------|-------------------|
| Create / Xgrees Cash Card                                                       | I 💽 💙                       | 0                 |
|                                                                                 | KBank Card                  |                   |
| Funds Transfer                                                                  |                             | Q, Search Ellier  |
| Group Transitier                                                                | Public Utilites             | Credit Card       |
| International Funds Transfer                                                    |                             | ~                 |
| 🛞 Bill Payment 🚺                                                                | (C) 10000                   | ( tatemet         |
| ()<br>()<br>()<br>()<br>()<br>()<br>()<br>()<br>()<br>()<br>()<br>()<br>()<br>( | (P) Educational Institution | (i) Insulance     |
| Cheque Management                                                               |                             |                   |
| Account Setting                                                                 | (E) Tas and Government      | Personal/Leasing  |
| Products / Services                                                             | (A) Donation                | ( Securities Pant |
| () Help                                                                         |                             |                   |
|                                                                                 |                             |                   |
|                                                                                 |                             |                   |
|                                                                                 |                             |                   |
|                                                                                 | _                           |                   |
|                                                                                 |                             |                   |

Please specify Comp Code "98269"
 at the search box and select
 "Kasikorn Securities-For Clients (98269)".

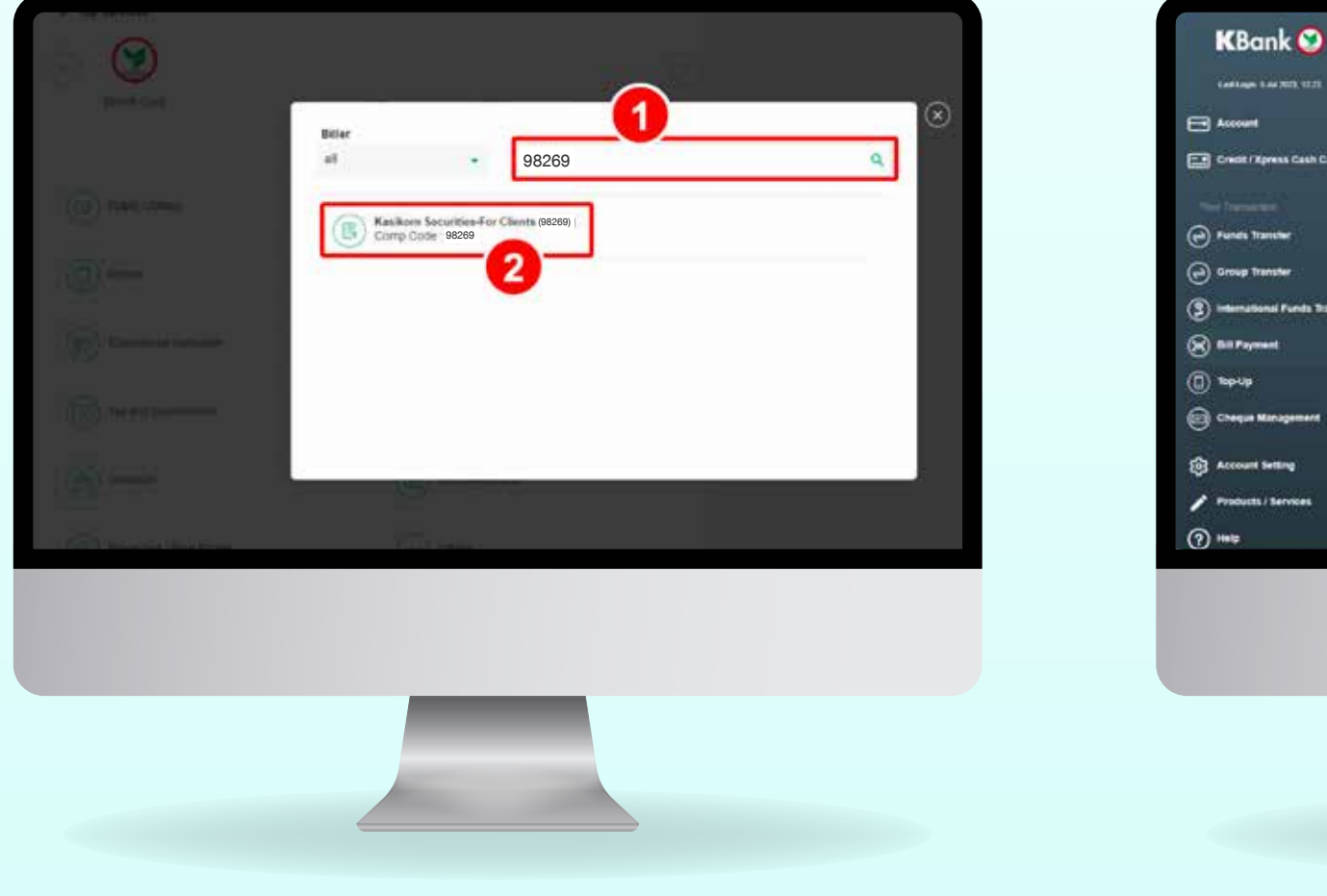

- Please complete the details as following :
- 1. Trading Account Number (7 Digits)
- 2. ID Card no. or Passport no.
- 3. Amount (Baht)

4

| KBank 😂                    | K Bilz K-Expert My Port K-Cyber Invest | K-Cyber Trade                                |                      |
|----------------------------|----------------------------------------|----------------------------------------------|----------------------|
| Cardingen Line 2023, 1222  | Bill Payment                           | New Favorite My Schedule Transaction History | O Martin a list      |
| Account                    | From                                   | Availative Balancia (Balt)<br>11,329.26      | contin the Namaction |
| Criedit / Zpress Cash Card | To Dis Payment                         |                                              | (1) Mersons          |

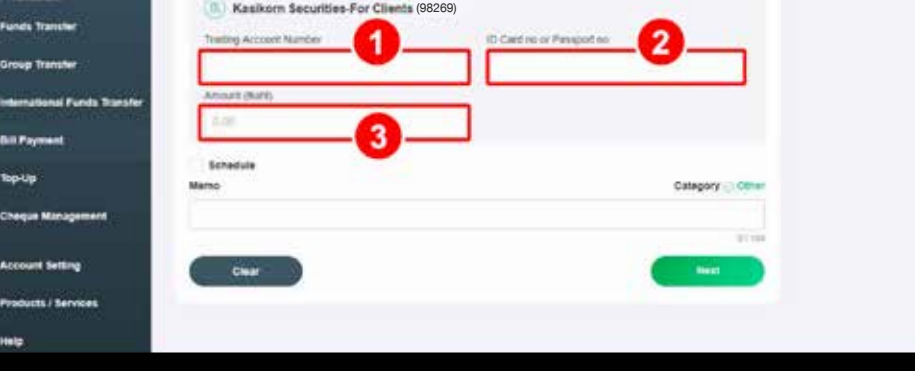

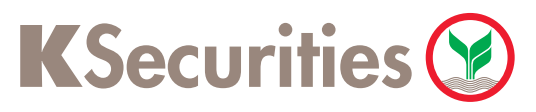

# **Collateral Deposit** by Bill Payment Service via K BIZ Website

### **5** 5.1 In case not use K PLUS Application Service,

The system will ask you to confirm the transaction by SMS-OTP and press Confirm. you will receive SMS notification.

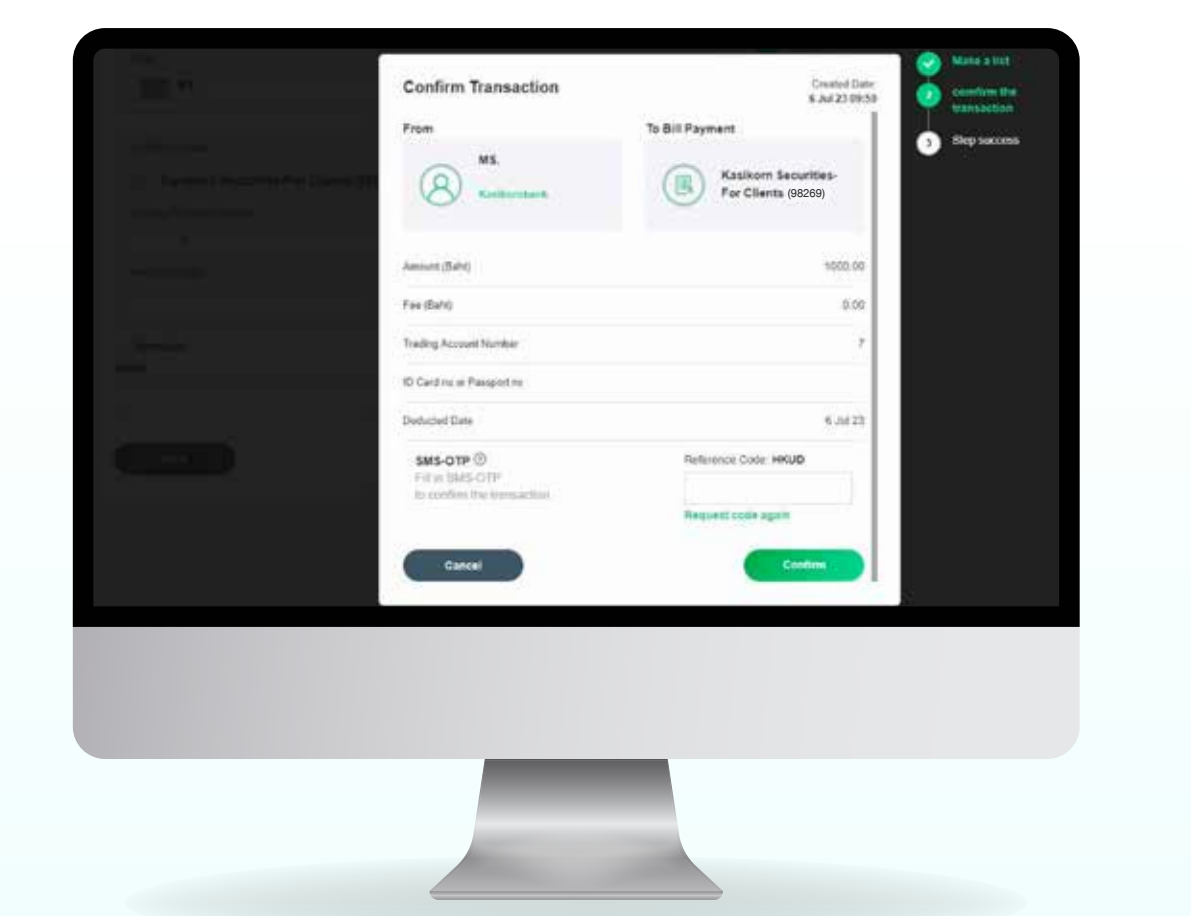

When the transaction is completed,

| Rest Carlet Carlet         Rest Carlet Carlet         Rest Carlet Carlet         Rest Carlet Carlet         Rest Carlet Carlet         Rest Carlet Carlet         Rest Carlet Carlet         Rest Carlet Carlet         Rest Carlet Carlet         Rest Carlet Carlet         Rest Carlet Carlet Ca                                                                                                    |                      | 🕑 Tr                  | ansaction Comple       | rted               | C Make a har |
|----------------------------------------------------------------------------------------------------|----------------------|-----------------------|------------------------|--------------------|--------------|
| Image: State State Sta                                                                                                    | NT Reves Cash Care   |                       | KBank 💟                |                    | • mu         |
| พระสะ<br>พระสะสะ<br>พระสะ<br>พระสะ<br>พระสะ                                                                                                    | Tenster              | Prom.                 | Terrinomi D            | BUR220706738188210 |              |
| มะสามารถาง<br>พระสะ<br>พระสะ<br>พระ<br>พระ<br>พระ<br>พระ<br>พระ<br>พระ<br>พระ<br>พระ<br>พระ<br>พร                                                                                                    | Kanalia)             | <b>O</b>              | Denther                | 8 242 22 08:58     |              |
| พระการสุดสารสิงการสุดสารสิงการสิงการส<br>สิงการสิงการส<br>สิงการสิงการส<br>สิงการสิงการสิงการสิงการสิงการสิงการสิงการสิงการสิงการสิงการสิงการสิงการสิงการสิงการสิงการสิงการสิงการสิงการสิงการสิงการสิงการสิงการส                                                                                                    | tenal Funds Transfer |                       | Called Access          | <b>r</b> )         |              |
| หลักประกัน 52,000 บาท รายการ<br>DH01691 นำเข้าบ∕ช _7 แล้ว                                                                                                    |                      | (B) Kaskom Securities | -                      |                    |              |
| หลักประกัน 52,000 บาท รายการ<br>DH01691 นำเข้าบ∕ช7 แล้ว                                                                                                    |                      | For Clienta (98209)   | ercador e<br>Proporter |                    |              |
| หลักประกัน 52,000 บาท รายการ<br>DH01691 นำเข้าบ∕ช7 แล้ว                                                                                                    | Management           |                       | Amont States           | 1000.00            |              |
| หลักประกัน 52,000 บาท รายการ<br>DH01691 นำเข้าบ∕ช7 แล้ว                                                                                                    | of Betting           |                       | THE PARTY              | 0.00               |              |
| โ⊂ หลักประกัน 52,000 บาท รายการ<br>DH01691 นำเข้าบ∕ช7 แล้ว                                                                                                    | ts / Services        |                       | General Date           | 8 Jul 22           |              |
| () หลักประกัน 52,000 บาท รายการ<br>DH01691 นำเข้าบ∕ช7 แล้ว                                                                                                    |                      |                       | Compress (1980a)       |                    |              |
| ()<br>โต่าน<br>โต่าน<br>โต่าน<br>(โต่าน)<br>(โต่าน)<br>(โต่ |                      |                       |                        |                    |              |
| () หลักประกัน 52,000 บาท รายการ<br>DH01691 นำเข้าบ∕ช7 แล้ว                                                                                                    |                      |                       |                        |                    |              |
| (=) หลักประกัน 52,000 บาท รายการ<br>DH01691 นำเข้าบ∕ช7 แล้ว                                                                                                    | -                    |                       | ັ                      |                    |              |
| DH01691 นำเข้าบ⁄ช7 แล้ว                                                                                                    |                      | = ทลักประเ            | าัน 52,0(              | ว0 บาท รา          | ยการ         |
|                                                                                                    |                      |                       | 1 ข้ำเด้าจ             | i.∕જł              | 7 แล้า       |
|                                                                                                    |                      |                       | і міюлі                | - 1/0              | -/ 66619     |

#### 5.2 In case use K PLUS Application Service,

The system will ask you to confirm the transaction by scanning the QR code with the K PLUS Application.

| Bank 🕥<br>an taona an<br>an<br>an | Confirm Transaction From MR.ATTHASAETH SUMMANCE EXCEMPTION CONTENTS CONTENTS CONTENT | Created Date:<br>8 Ad 23 1920<br>To Bill Payment | Kate s for     condition the     termination     Deg success |  |
|-----------------------------------|----------------------------------------------------------------------------------------------------|--------------------------------------------------|--------------------------------------------------------------|--|
| na Transfer                       | Anount (Salt)                                                                                                    | 100.00                                           |                                                              |  |

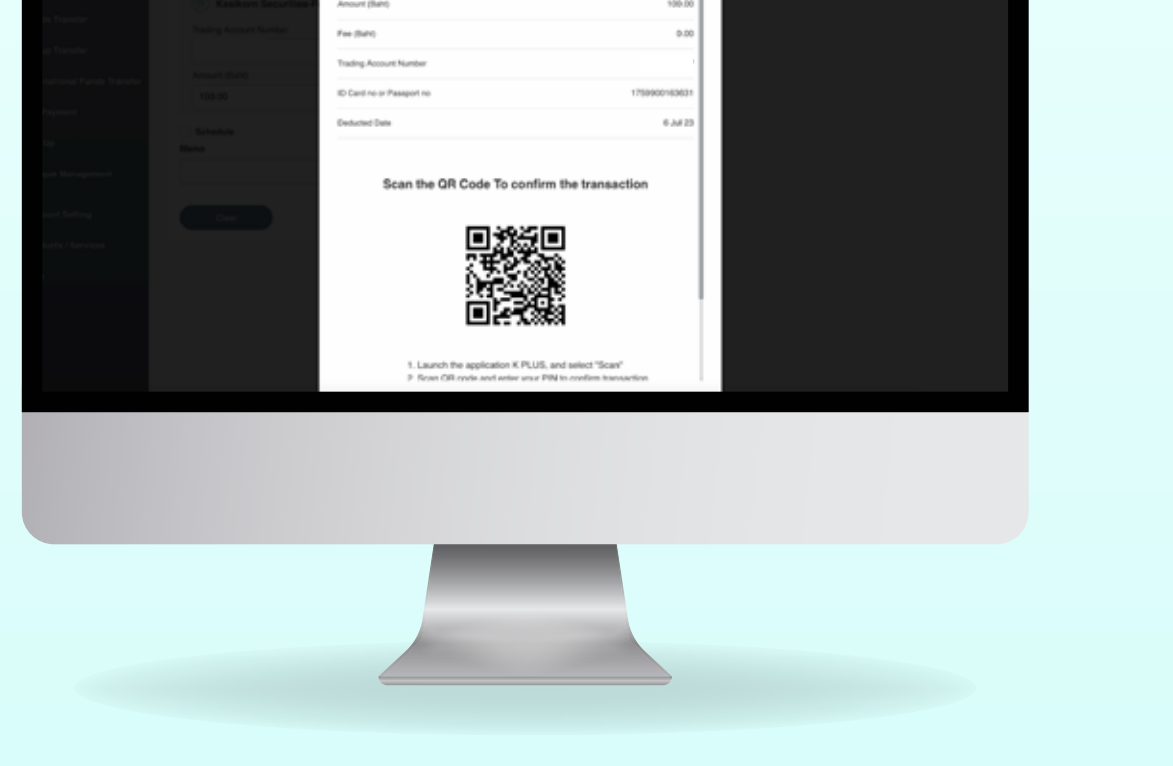

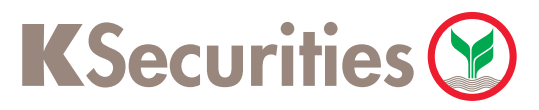

# **Collateral Deposit by Bill Payment Service via K BIZ Website**

After scanned the QR Code, please tap Confirm. When the transaction is completed, you will receive SMS notification.

| Confirm Transaction           Total 1 item(s)           Total Amount: 100.00 baht           Total Fee: 0.00 baht | Success                                         |                                |
|----------------------------------------------------------------------------------------------------|-------------------------------------------------|--------------------------------|
| 1. Bill Payment                                                                                                  | Process Completed                               |                                |
| From: MR.                                                                                                    | i rocess completed                              |                                |
| Kasikornbank xxx-x-x                                                                                             |                                                 |                                |
| To: Kasikorn Securities-For Clients (98269)                                                                      | You have successfully confirmed the transaction | – หลักประกับ 52 000 บาท รายการ |
| Amount: 100.00 Baht                                                                                              | with K PLUS.                                    |                                |
| Transaction No.: BILR230706735268925                                                                             | process.                                        | ■ DH01691 นาเขาบ⁄ช –7 แลว      |
|                                                                                                    |                                                 |                                |
| Cancel                                                                                                    | Back to K BIZ                                   |                                |

For deposit cash into Cah Balance, Cash and Credit Balance Account via Kasikorn Bank website (K BIZ) during Monday – Friday between 8.30 a.m. – 7 p.m., except holidays as announced by Bank of Thailand, the balance will be updated immediately. In case a transaction that made after hours, the balance will updated on the next business day.